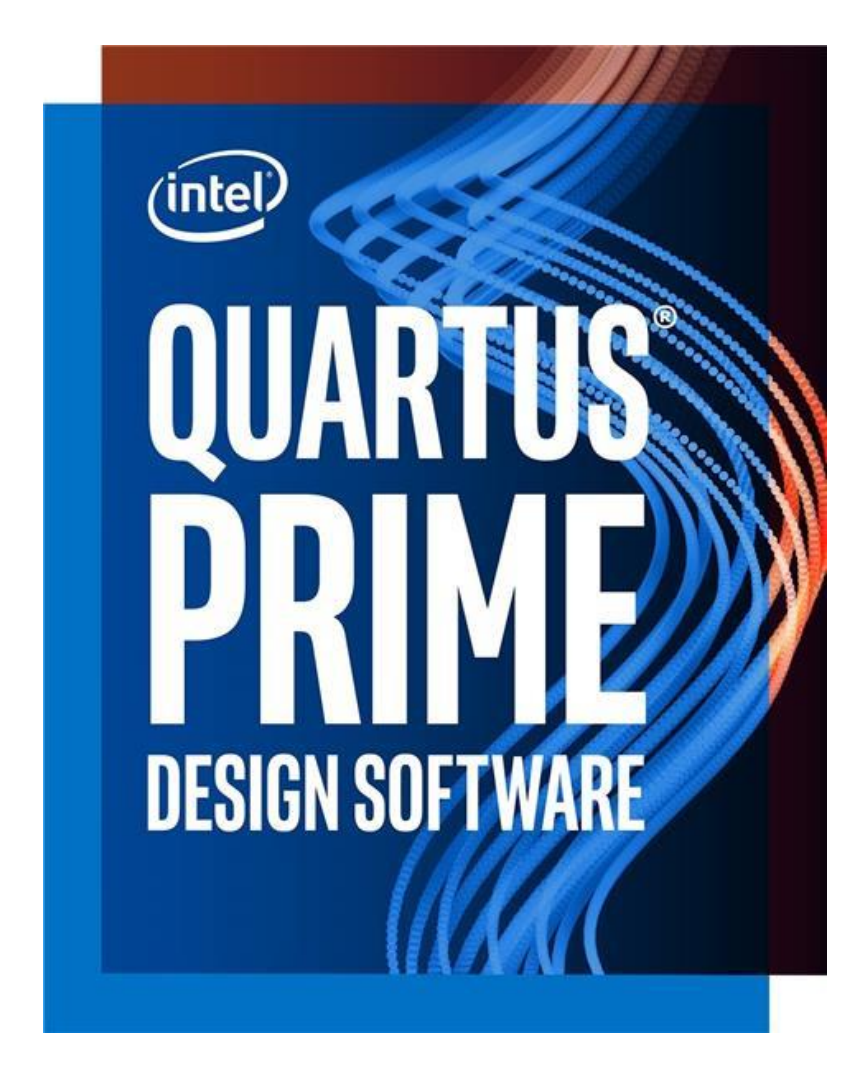

Το λογισμικό **INTEL Quartus Prime Lite Edition** είναι ένα βιομηχανικό λογισμικό EDA (Electronic Design Automation) για τη σχεδίαση σύνθετων ψηφιακών συστημάτων. Η έκδοση Lite δεν απαιτεί ειδική άδεια χρήσης και μπορεί να εγκατασταθεί εύκολα στο υπολογιστή για εκπαιδευτική χρήση.

1. Αρχικά πρέπει να κάνουμε ένα λογαριασμό (sign-up) στο σύστημα της INTEL και να εισάγουμε τα φοιτητικά στοιχεία και το email (yourusername@cs.ihu.gr).

https://www.intel.com/content/www/us/en/homepage.html

| Register for Basic Intel® Accour<br>Sign up for a Basic Intel® Account to be able to login<br>for specific programs in order to gain additional privi | It<br>to My Intel and start<br>leges. | t your journey with In | itel. You will still need to re | gister |
|----------------------------------------------------------------------------------------------------|---------------------------------------|------------------------|---------------------------------|--------|
| Personal Information                                                                                                    |                                       |                        |                                 |        |
| First Name                                                                                                    | La                                    | ast Name               |                                 |        |
| Business Email Address                                                                                                    |                                       | Username               |                                 |        |
| Password                                                                                                    |                                       | Confirm Password       |                                 |        |
| Country/Region                                                                                                    |                                       |                        |                                 | ~      |
| Job Function                                                                                                    |                                       |                        |                                 | ~      |
| Country/Region Code v Phot                                                                                                    | ne                                    |                        | Extension (optional)            |        |
|                                                                                                    |                                       |                        |                                 |        |

Αφού δημιουργήσουμε τον λογαριασμό κάνουμε εισαγωγή στο σύστημα (sign-in).

| (intel)    | PRODUCTS           | SUPPORT           | SOLUTIONS | DEVELOPERS |
|------------|--------------------|-------------------|-----------|------------|
| Sign In    |                    |                   |           |            |
| ofnihu     |                    |                   | •••••     |            |
| By signing | in, you agree to o | ur Terms of Servi | ce.       |            |
| Si         | gn In              | 🗌 Remember m      | e         |            |

Forgot your Intel username or password?

2. Στη συνέχεια οδηγούμαστε στη διεύθυνση όπου είναι διαθέσιμο το λογισμικό.

https://fpgasoftware.intel.com/?edition=lite

Επιλέγουμε την έκδοση **19.1** και το λειτουργικό **Windows**.

# Download Center for FPGAs

| Design Software<br>Embedded Software<br>Archives<br>Licensing<br>Programming Software<br>Drivers<br>Board System Design<br>Board Layout and Test<br>Legacy Software | Quartus Prime Lite Edition   Release date: September, 2019   Latest Release: v19.1   Intel Quartus Prime Design Software  Select release: 19.1  Operating System  Vindows  Linux                                                                                                    |
|----------------------------------------------------------------------------------------------------|----------------------------------------------------------------------------------------------------|
|                                                                                                    | <ul> <li>The Quartus Prime Lite Edition Design Software, Version 19.1 includes functional and security updates. Users should keep their software up-to-date and follow the technical recommendations to help improve security. Additional security updates are planned and will be provided as they become available. Users should promptly install the latest version upon release.</li> <li>The Quartus Prime Lite Edition Design Software, Version 19.1 is subject to removal from the web when support for all devices in this release are available in a newer version, or all devices supported by this version are obsolete. If you would like to receive customer notifications by e-mail, please subscribe to our <u>subscribe to our customer notification mailing list</u>.</li> <li>To use the Quartus Prime Lite Edition Design Software, Version 19.1 on Windows, you must download and install the patch available in this <u>KDB Solution</u>.</li> <li>OS Support and IP support have changed in this release. Refer to the <u>Release Notes</u> for details.</li> <li>The Quartus Prime Lite Edition Design Software, Version 19.1 supports the following device families: Arria II. (536.5MB), Cyclone 10 LP. (293.5MB), Cyclone IV. (516.3MB), Cyclone V. (1434.3MB), MAX II, MAX V. (13.1MB), and MAX 10 FPGA. (343.3MB).</li> </ul> |

Επιλέγουμε από το Individual Files: το Quartus Prime, το ModelSim και από τα FPGA devices: την οικογένεια συσκευών MAX 10 FPGA.

| wnload and in                                                                                                    | stall instructions:                                                                                                    | - More                                                                                                    |                           |
|----------------------------------------------------------------------------------------------------|----------------------------------------------------------------------------------------------------|----------------------------------------------------------------------------------------------------|---------------------------|
| ad Intel FPGA S                                                                                                    | oftware v19.1 Insta                                                                                                    | llation FAO                                                                                                    |                           |
| ick Start Guide                                                                                                    |                                                                                                    |                                                                                                    |                           |
| )uartus Prime                                                                                                    | Lite Edition (Free                                                                                                    | )                                                                                                    |                           |
| Ouartus Pri                                                                                                    | me (includes Nios                                                                                                    | II EDS)                                                                                                    |                           |
| Size: 1.5 GE                                                                                                    | MD5: C64B01C9F                                                                                                    | 5DE3E14724F0CA046E56A3E                                                                                                    |                           |
| ** Nios II EDS                                                                                                    | on Windows requires                                                                                                    | Ubuntu 18.04 LTS on Windows Subsystem for Linux (WSL), which                                                                                                    |                           |
| ** Nios II EDS                                                                                                    | requires you to install                                                                                                    | an Eclipse IDE manually.                                                                                                    |                           |
| ModelSim-                                                                                                    | Intel EPGA Edition                                                                                                    | (includes Starter Edition)                                                                                                    |                           |
| Size: 968.2                                                                                                    | MB MD5: C094C7E                                                                                                    | B72139545F77D93DB0F750594C                                                                                                    |                           |
| e <b>vices</b><br>ou must insta                                                                                                    | ll device support fo                                                                                                    | or at least one device family to use the Quartus Prime soft                                                                                                    | ware.                     |
| oevices<br>ou must insta<br>Arria II devi<br>Size: 499.1                                                                                                    | ll device support fo<br>ice support. (536.5<br>MB MD5: B9D8043                                                                                                    | or at least one device family to use the Quartus Prime soft<br>5 <b>MB)</b><br>3A8978EA0C60D841C3B61DB43B                                                                                                    | ware.                     |
| oevices<br>You must insta<br>Arria II devi<br>Size: 499.1<br>Cyclone IV                                                                                           | ll device support fo<br>ice support. (536.5<br>MB MD5: B9D8043<br>device support. (5                                                                                                    | or at least one device family to use the Quartus Prime soft<br>5MB)<br>3A8978EA0C60D841C3B61DB43B<br>16.3MB)                                                                                                    | ware.                     |
| oevices<br>fou must insta<br>Arria II devi<br>Size: 499.1<br>Cyclone IV<br>Size: 466.0                                                                            | ll device support fo<br>ice support. (536.6<br>MB MD5: B9D8043<br>device support. (5<br>MB MD5: 421FCBE                                                                                                    | or at least one device family to use the Quartus Prime soft<br>5MB)<br>3A8978EA0C60D841C3B61DB43B<br>16.3MB)<br>35BCD5C66AF026EB693FCCA7EF                                                                                                    | ware.<br>C                |
| oevices<br>ou must insta<br>Arria II devi<br>Size: 499.1<br>Cyclone IV<br>Size: 466.0<br>Cyclone 10                                                               | ll device support fo<br>ce support. (536.5<br>MB MD5: B9D804:<br>device support. (5<br>MB MD5: 421FCBE<br>LP device suppor                                                                                                    | or at least one device family to use the Quartus Prime soft<br>5MB)<br>3A8978EA0C60D841C3B61DB43B<br>16.3MB)<br>35BCD5C66AF026EB693FCCA7EF<br>t. (293.5MB)                                                                                                    | ware.                     |
| oevices<br>fou must insta<br>Arria II devi<br>Size: 499.1<br>Cyclone IV<br>Size: 466.0<br>Cyclone 10<br>Size: 265.7                                               | ll device support fo<br>ce support. (536.5<br>MB MD5: B9D804:<br>device support. (5<br>MB MD5: 421FCBE<br>LP device suppor<br>MB MD5: 09CC8ES                                                                                   | or at least one device family to use the Quartus Prime soft<br>5MB)<br>3A8978EA0C60D841C3B61DB43B<br>16.3MB)<br>35BCD5C66AF026EB693FCCA7EF<br>t. (293.5MB)<br>2314101A1224F4364950D97431                                                                                    | ware.                     |
| oevices<br>fou must insta<br>Arria II devi<br>Size: 499.1<br>Cyclone IV<br>Size: 466.0<br>Cyclone 10<br>Size: 265.7<br>Cyclone V o                                | Il device support fo<br>ice support. (536.5<br>MB MD5: B9D8043<br>device support. (5<br>MB MD5: 421FCBE<br>LP device support<br>MB MD5: 09CC8E3<br>levice support. (14                                                          | or at least one device family to use the Quartus Prime soft<br>5MB)<br>3A8978EA0C60D841C3B61DB43B<br>16.3MB)<br>35BCD5C66AF026EB693FCCA7EF<br>t. (293.5MB)<br>9314101A1224F4364950D97431<br>434.3MB)                                                                        | ware.                     |
| evices<br>ou must insta<br>Arria II devi<br>Size: 499.1<br>Cyclone IV<br>Size: 466.0<br>Cyclone 10<br>Size: 265.7<br>Cyclone V c<br>Size: 1.3 GE                  | Il device support fo<br>ice support. (536.5<br>MB MD5: B9D804:<br>device support. (5<br>MB MD5: 421FCBE<br>LP device support<br>MB MD5: 09CC8ES<br>levice support. (14<br>MD5: FF775862C                                        | or at least one device family to use the Quartus Prime soft<br>5MB)<br>3A8978EA0C60D841C3B61DB43B<br>16.3MB)<br>35BCD5C66AF026EB693FCCA7EF<br>t. (293.5MB)<br>9314101A1224F4364950D97431<br>434.3MB)<br>7E1EB0F0083844DAE554079                                             | ware.                     |
| oevices<br>fou must insta<br>Arria II devi<br>Size: 499.1<br>Cyclone IV<br>Size: 466.0<br>Cyclone 10<br>Size: 265.7<br>Cyclone V c<br>Size: 1.3 GE<br>MAX II, MAX | Il device support fo<br>ice support. (536.5<br>MB MD5: B9D804:<br>device support. (5<br>MB MD5: 421FCBE<br>LP device support<br>MB MD5: 09CC8ES<br>levice support. (14<br>MD5: FF775862C<br>K V device suppor                   | or at least one device family to use the Quartus Prime soft<br>5MB)<br>3A8978EA0C60D841C3B61DB43B<br>16.3MB)<br>35BCD5C66AF026EB693FCCA7EF<br>t. (293.5MB)<br>9314101A1224F4364950D97431<br>434.3MB)<br>7E1EB0F0083844DAE554079<br>t. (13.1MB)                              | ware.                     |
| Arria II devi<br>Size: 499.1<br>Cyclone IV<br>Size: 466.0<br>Cyclone 10<br>Size: 265.7<br>Cyclone V of<br>Size: 1.3 GE<br>MAX II, MA                              | Il device support fo<br>ce support. (536.5<br>MB MD5: B9D804:<br>device support. (5<br>MB MD5: 421FCB6<br>LP device support<br>MB MD5: 09CC85<br>levice support. (14<br>MD5: FF775862C<br>K V device suppor<br>IB MD5: 8D4FB07/ | or at least one device family to use the Quartus Prime soft<br>SMB)<br>3A8978EA0C60D841C3B61DB43B<br>16.3MB)<br>35BCD5C66AF026EB693FCCA7EF<br>t. (293.5MB)<br>3314101A1224F4364950D97431<br>434.3MB)<br>7E1EB0F0083844DAE554079<br>t. (13.1MB)<br>A55F9894C53695808F9779D44 | ware.<br>C<br>C<br>C<br>C |

Kαι από το Additional Software: το Help και το Programmer & Tools.

| Combined Files   | Individual Files                  | Additional Software                                              |  |  |  |  |
|------------------|-----------------------------------|------------------------------------------------------------------|--|--|--|--|
| Download and i   | ownload and install instructions: |                                                                  |  |  |  |  |
| Read Intel FPGA  | Software v19.1 Insta              | Ilation FAQ                                                      |  |  |  |  |
| Quick Start Guid | <u>e</u>                          |                                                                  |  |  |  |  |
|                  |                                   |                                                                  |  |  |  |  |
| Add-On Soft      | ware                              |                                                                  |  |  |  |  |
| Quartus P        | rime Help                         |                                                                  |  |  |  |  |
| Size: 275.5      | 5 MB <b>MD5:</b> 5F70A7           | CE7C93386FA7AB6A10A680287A                                       |  |  |  |  |
| Stand-Alone      | Software                          |                                                                  |  |  |  |  |
| Intel High       | Level Synthesis Co                | mpiler                                                           |  |  |  |  |
| Size: 60.1       | MB MD5: 86E7137                   | 142CEE1CE78F18BA70352E2E3                                        |  |  |  |  |
| Quartus P        | rime Programmer a                 | and Tools                                                        |  |  |  |  |
| Size: 342.       | 7 MB <b>MD5:</b> ADF410           | 05032CCA4F7DAB72A7A8CDBD35                                       |  |  |  |  |
|                  |                                   |                                                                  |  |  |  |  |
| Note: The Quart  | us Prime software i               | s a full-featured EDA product. Depending on your download speed, |  |  |  |  |
| download times   | may be lengthy.                   |                                                                  |  |  |  |  |

 Αφού κατεβάσετε τα αρχεία εγκατάστασης (πέντε αρχεία στο σύνολο) θα τα αντιγράψετε στον τοπικό σας δίσκο, <u>όλα στον ίδιο φάκελο</u> και προσέξτε όλο το μονοπάτι του φακέλου να είναι με λατινικούς χαρακτήρες: (π.χ. C:\Users\ofni\Desktop\Quartus\_Prime\_Lite\_v19\_1).

Επομένως, θα πρέπει να έχετε μια εικόνα με τα παρακάτω αρχεία:

> This PC > Desktop > Quartus\_Prime\_Lite\_v19\_1

| ··· ^                                  |                    |             |              |
|----------------------------------------|--------------------|-------------|--------------|
| Name                                   | Date modified      | Туре        | Size         |
| 🐝 QuartusLiteSetup-19.1.0.670-windows  | 6/11/2020 1:32 PM  | Application | 1,599,126 KB |
| 🐝 ModelSimSetup-19.1.0.670-windows     | 6/11/2020 12:44 PM | Application | 991,415 KB   |
| 🐝 QuartusProgrammerSetup-19.1.0.670-wi | 6/11/2020 12:37 PM | Application | 350,960 KB   |
| max10-19.1.0.670.qdz                   | 6/11/2020 12:36 PM | QDZ File    | 340,745 KB   |
| 🐝 QuartusHelpSetup-19.1.0.670-windows  | 6/11/2020 12:34 PM | Application | 282,067 KB   |
|                                        |                    |             |              |

4. Εγκαθιστούμε την εφαρμογή QuartusLiteSetup-\* (Απαιτούνται γύρω στα 15GB ελεύθερα στον σκληρό δίσκο). <u>ΑΝ όλα τα αρχεία είναι στον ίδιο φάκελο</u>, το QuartusLiteSetup θα τα αναγνωρίσει αυτόματα και θα προχωρήσει στην εγκατάσταση τους.

Αφού ξεκινήσει η εγκατάσταση θα αναγνωρίσει τα αρχεία στον κοινό φάκελο και θα τα εμφανίσει στην λίστα των συστημάτων προς εγκατάσταση. Επιλέγουμε όπως φαίνεται στην εικόνα.

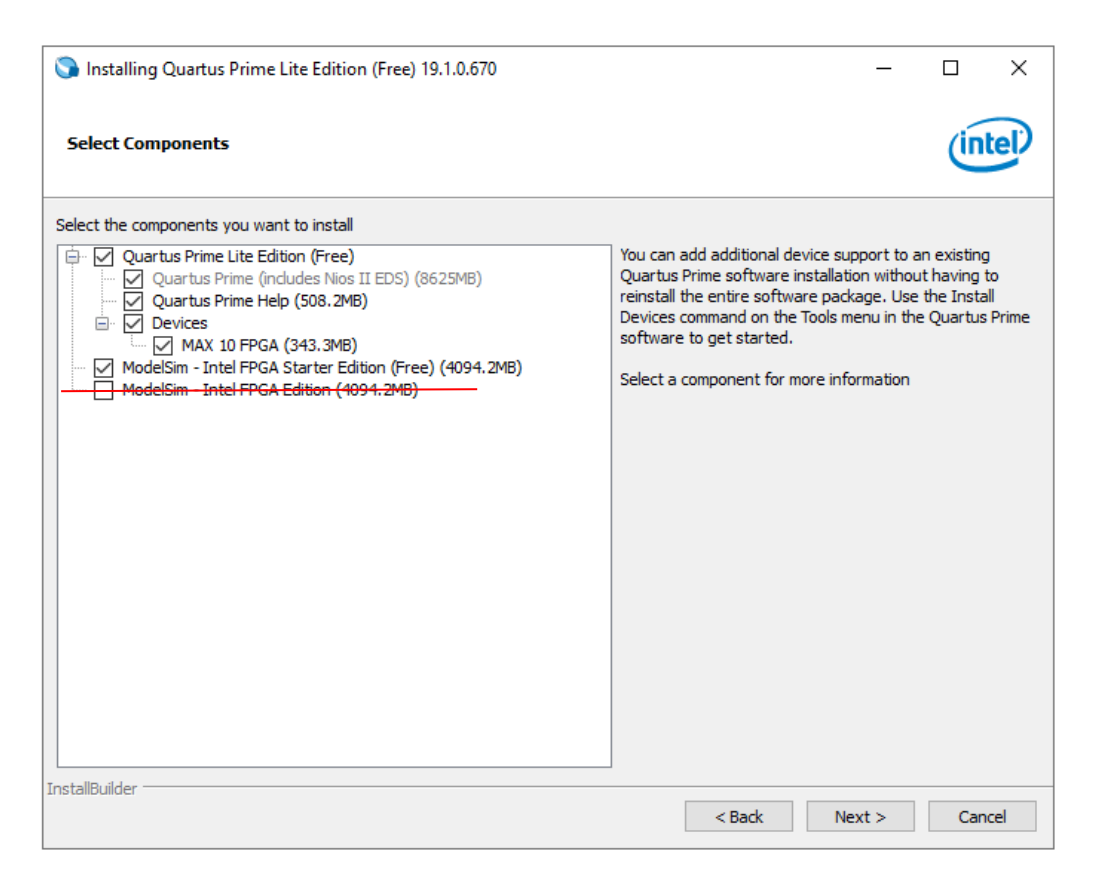

Στη συνέχεια ξεκινά η εγκατάσταση που ανάλογα το σύστημα διαρκεί αρκετή ώρα.

| 🕥 Installing Quartus Prime Lite Edition (Free) 19.1.0.670                                                             |        | _   |     | ×   |
|----------------------------------------------------------------------------------------------------|--------|-----|-----|-----|
| Installing                                                                                                    |        |     | in  | tel |
| Wait while Setup installs Quartus Prime Lite Edition (Free) 19.1.0.670<br>Installing<br>Installing Quartus Prime Help |        |     |     |     |
|                                                                                                    |        |     |     |     |
|                                                                                                    |        |     |     |     |
|                                                                                                    |        |     |     |     |
|                                                                                                    |        |     |     |     |
| InstallBuilder                                                                                                    | k Next | t > | Can | cel |

Κατά τη διαδικασία της εγκατάστασης του Quartus Prime γίνεται και η εγκατάσταση των επιπρόσθετων λογισμικών όπως είναι ο βιομηχανικός προσομοιωτής ModelSIM (που είναι διαθέσιμος στην έκδοση Starter για εκπαιδευτικούς σκοπούς).

| 🕥 Installing Quartus Prime Lite E                                                | dition (Free) 19.1.0.670                                                                                           |      |    | _    |     | ×   |
|----------------------------------------------------------------------------------|----------------------------------------------------------------------------------------------------|------|----|------|-----|-----|
| Installing                                                                       |                                                                                                    |      |    |      | (in | tel |
| Wait while Setup installs Quartus Prim<br>Installing ModelSim - Intel FPGA Start | ie Lite Edition (Free) 19. 1.0.670<br>Installing<br>er Edition (Free)                                              |      |    |      |     |     |
| Installing Mo                                                                    | idelSim - Intel FPGA Starter Edition 19.1.0.670<br>Installing<br>Installing ModelSim - Intel FPGA VHDL model files | -    |    | ×    |     |     |
| InstallBuilder                                                                   | < E                                                                                                    | 3ack | Ne | xt > | Can | cel |

Μια από τις επιλογές, αφού ολοκληρωθεί η εγκατάσταση, είναι και η Launch USB Blaster II driver installation. Με την επιλογή αυτή ενεργοποιείται ο οδηγός για την εγκατάσταση του λογισμικού USB Blaster II που επιτρέπει την διασύνδεση του λογισμικού Quartus (από το PC που έχει εγκατασταθεί και μέσω USB) με μια αναπτυξιακή πλακέτα που διαθέτει FPGA για τον προγραμματισμό συσκευών FPGA.

| 🕥 Installing Quartus Prime Lite Edition (Free) 19.1.0.670 — 🗆 🗙 |                                                                                                    |      |     |     |
|-----------------------------------------------------------------|----------------------------------------------------------------------------------------------------|------|-----|-----|
|                                                                 | Quartus Prime Lite Edition (Free) 19.1.0.670 Installation Complete                                                                                                    |      |     |     |
| intel                                                           | Setup has finished installing Quartus Prime Lite Edition (Free) 19.1.0.670.          Launch USB Blaster II driver installation         Create shortcuts on Desktop         Launch Quartus Prime Lite Edition         Provide your feedback |      |     |     |
|                                                                 | < Back Fir                                                                                                    | nish | Can | cel |

Ακολουθούμε τον οδηγό για την εγκατάσταση του driver.

| Device Driver Installation Wizard | ł                                                                                                    |
|-----------------------------------|----------------------------------------------------------------------------------------------------|
|                                   | Welcome to the Device Driver<br>Installation Wizard!<br>This wizard helps you install the software drivers that some<br>computers devices need in order to work. |
|                                   | < Back Next > Cancel                                                                                                    |

# Επιλέγουμε install.

| Device Driver In | stallation Wizard                                                                                                    |
|------------------|----------------------------------------------------------------------------------------------------|
| The drivers      | are now installing                                                                                                    |
|                  | 📰 Windows Security X                                                                                                    |
|                  | Would you like to install this device software?<br>Name: Altera<br>Publisher: IFDLII Production Key1                                 |
|                  | Always trust software from "IFDLII Production Install Don't Install Don't Install                                                    |
|                  | You should only install driver software from publishers you trust. <u>How can I decide which device software is safe to install?</u> |
|                  | < Back Next > Cancel                                                                                                    |

Ο driver έχει εγκατασταθεί με επιτυχία.

| Device Driver Installation Wizard |                                                                    |                                                       |  |  |
|-----------------------------------|--------------------------------------------------------------------|-------------------------------------------------------|--|--|
|                                   | Completing the Device Driver<br>Installation Wizard                |                                                       |  |  |
|                                   | The drivers were successfully in:                                  | stalled on this computer.                             |  |  |
|                                   | You can now connect your devi<br>came with instructions, please re | ce to this computer. If your device<br>ad them first. |  |  |
|                                   | Driver Name                                                        | Status                                                |  |  |
|                                   | ✓ Altera (WinUSB) JTAG c                                           | Ready to use                                          |  |  |
|                                   | < Back                                                             | Finish Cancel                                         |  |  |

Στη συνέχεια ξεκινά το λογισμικό Quartus και επιλέγουμε το Run.

| 🕥 Quartus Prime 19.1 Lite Edition X                                                                                                    |  |  |  |  |  |  |  |  |
|----------------------------------------------------------------------------------------------------|--|--|--|--|--|--|--|--|
| Thank you for installing the Quartus Prime software - the #1 in performance and productivity. T<br>upgrade to a full featured edition, please<br>https://www.intel.com/content/www/us/en/products/programmable.html. |  |  |  |  |  |  |  |  |
| Select one of the following licensing options to continue:                                                                                                    |  |  |  |  |  |  |  |  |
| Select one of the following options                                                                                                    |  |  |  |  |  |  |  |  |
| O Buy a Quartus Prime software license                                                                                                    |  |  |  |  |  |  |  |  |
| Run the Quartus Prime software                                                                                                    |  |  |  |  |  |  |  |  |
| O Add an IP license file (for users who have purchased IP)                                                                                                    |  |  |  |  |  |  |  |  |
| OK Cancel                                                                                                    |  |  |  |  |  |  |  |  |

Είναι καλό να κάνουμε και μια επανεκκίνηση των Windows για να ολοκληρωθούν όλες οι παραμετροποιήσεις.

## Altera USB Blaster Driver Installation Instructions

### (σε περίπτωση που δεν ακολουθήσετε τον οδηγό)

To install the driver for your USB Blaster cable, follow the instruction for your particular operating system.

## For Windows 10, do the following:

Plug the USB-Blaster into your PC.

Open the Device and Printers (Control Panel | Devices and Printers).

Under Unspecified, USB Blaster should be listed. Right mouse click on this and then select Properties.

Select the Hardware tab and select Properties.

A new window should pop up with the General tab already selected. Select Change Settings.

Again a new window should pop up with the General tab already selected. Select Update.

Select Browse my computer for driver software.

Find <Path to Quartus Prime installation>\quartus\drivers\

(Note 1: Your altera file is located at the location you selected when you first installed quartus. The location listed in this document is the default location)

(Note 2: Stop at the drivers folder, i.e., do NOT go deeper by opening a folder within the drivers folder)

Select OK. Make sure the proper path was selected then select Next.

If the Windows security window pops up Check the Always trust software from "Altera Corporation" box and select Install.

## For Windows 7 and Windows 8, do the following:

Plug the USB-Blaster download cable into the PC. The following will appear on the screen: Device driver software was not successfully install. Select Click here for details.

Select Change settings...

Now cancel this (probably by selecting Cancel)

Open the Device Manager (Windows Key | Control Panel | Device Manage)

Under Other devices, USB Blaster should be listed. Right mouse click on this and then select Update Driver Software...

Select Browse my computer for driver software

Find <Path to Quartus Prime installation>\quartus\drivers\, then select Next; (Note: Stop at this folder, i.e., do NOT go deeper by opening a folder within the drivers folder)

Check the Always trust ... box and then select Install

#### ModelSim-INTEL FPGA Starter Edition software

To ModelSim Altera Edition software δεν έχει παραμετροποιηθεί σωστά και δεν ανοίγει από το Quartus Prime.

#### Description(Περιγραφή προβλήματος)

Due to a problem in the Quartus, after installation, the default path to the ModelSim-Altera software is incorrectly set to: <install\_directory>\win32aloem (for example, C:\intelFPGA\_lite\19.1\win32aloem)

#### Workaround/Fix (Επίλυση προβλήματος)

To correct this issue, open **Options** dialog box by selecting **Options** on the **Tools** menu. Select the **EDA Tool Options** category, and change the path to the following: <install\_directory>**\modelsim\_ase\win32aloem** (for example, **C:\intelFPGA\_lite\19.1\modelsim\_ase\win32aloem**)

Υπάρχει και περίπτωση να έχετε κάποια παλαιότερη έκδοση του λογισμικού και να είναι διαφορετικός φάκελος εγκατάστασης. Με τον ίδιο τρόπο μπορείτε να δηλώσετε τη νέα εγκατάσταση.

Set as Input SystemVerilog in Quartus Prime

Assignments > Settings > Compiler Settings > Verilog HDL Input and choose "**SystemVerilog**" under Verilog version.

#### NUM\_PARALLEL\_PROCESSORS

Αν θέλουμε να μην βγαίνει το **WARNING** κατά την εκτέλεση του compilation για τον αριθμό των επεξεργαστών, τότε πηγαίνουμε στο φάκελο του Project, και ανοίγουμε με έναν text editor το αρχείο με κατάληξη <projectname>.qsf, στο αρχείο αυτό προσθέτουμε την παρακάτω γραμμή.

set\_global\_assignment -name NUM\_PARALLEL\_PROCESSORS 2

Το ίδιο μπορεί να γίνει και από το μενού:

Assignments>Setting>Compilation Process Setting

Και επιλέγουμε το Maximum Processors Allowed

# <u> Make this edit to simulation window (Digital Design – 1<sup>st</sup> Semester)</u>

vsim -c -t 1ps -L fiftyfivenm\_ver -L altera\_ver -L altera\_mf\_ver -L 220model\_ver -L sgate\_ver -L altera\_lnsim\_ver work.demo1\_vlg\_vec\_tst

#vsim -novopt -c -t 1ps -L fiftyfivenm\_ver -L altera\_ver -L altera\_mf\_ver -L 220model\_ver -L
sgate\_ver -L altera\_lnsim\_ver work.demo1\_vlg\_vec\_tst

| Simulation Options                                                                                                    | × |  |  |  |  |  |  |  |
|----------------------------------------------------------------------------------------------------|---|--|--|--|--|--|--|--|
| Caution: Improperly modifying these settings can cause the simulation to fail<br>HDL Language:  Verilog O VHDL (The language used for the testbench and netlist)                                                                                                    |   |  |  |  |  |  |  |  |
| Functional Simulation Settings Timing Simulation Settings                                                                                                    |   |  |  |  |  |  |  |  |
| Testbench Generation Command (Functional Simulation):                                                                                                    |   |  |  |  |  |  |  |  |
| quartus_edagen_testbenchtool=modelsim_oemformat=verilogwrite_settings_files=off mygates -c m                                                                                                    |   |  |  |  |  |  |  |  |
| Netlist Generation Command (Functional Simulation):                                                                                                    |   |  |  |  |  |  |  |  |
| quartus_edawrite_settings_files=offsimulationfunctional=onflatten_buses=offtool=modelsim_oe                                                                                                    |   |  |  |  |  |  |  |  |
| ModelSim Script (Functional Simulation):                                                                                                    |   |  |  |  |  |  |  |  |
| onerror {exit -code 1}<br>vlib work<br>vlog -work work mygates.vo                                                                                                    |   |  |  |  |  |  |  |  |
| <pre>vsim -c -t 1ps -L fiftyfivenm_ver -L altera_ver -L altera_mf_ver -L 220model_ver -L sgate_ver -L altera_lnsim_ve<br/>#vsim -novopt -c -t 1ps -L fiftyfivenm_ver -L altera_ver -L altera_mf_ver -L 220model_ver -L sgate_ver -L altera<br/>vcd file -direction mygates.msim.vcd<br/>vcd add -internal demo1_vlg_vec_tst/*<br/>vcd add -internal demo1_vlg_vec_tst/i1/*<br/>proc simTimestamp {}{<br/>echo "Simulation time: \$::now ps"<br/>if {[string equal running [runStatus]]}{<br/>after 2500 simTimestamp<br/>}<br/>}<br/>after 2500 simTimestamp<br/>run -all<br/>quit -f</pre> |   |  |  |  |  |  |  |  |
| < >                                                                                                    |   |  |  |  |  |  |  |  |
| Restore Defaults Save Cancel                                                                                                    |   |  |  |  |  |  |  |  |

And run again....

| 🕤 s                | imulation Wave | tes - mygates - [Waveform1.vwf] — 🛛 🔿 | <       |                                  |                                              |   |
|--------------------|----------------|---------------------------------------|---------|----------------------------------|----------------------------------------------|---|
| File               | Edit View      | Sim                                   | ulation | Help                             | Search altera.com                            | 6 |
|                    | 역 💥 🕹          |                                       | Simulat | tion Settings                    | ≝ 晄                                          |   |
| Master Time Bar: 0 |                |                                       | Run Fu  | nctional Simulation              | nterval: 271.22 ns Start: End:               |   |
|                    | Name           | Zinj.                                 | Generat | te ModelSim Testbench and Script | 270.0 ns 280.0 ns 290.0 ns 300.0 ns 310.0 ns | ^ |
| in<br>—            | A              | B 1                                   |         |                                  |                                              |   |
| in<br>—            | в              | B 1                                   |         |                                  |                                              |   |
| in<br>—            | С              | ВO                                    |         |                                  |                                              |   |
| out                | F              | вх                                    |         |                                  |                                              |   |
|                    |                |                                       |         |                                  |                                              |   |